# Sauvegarde et restauration d'un espace de cours

## Pourquoi effectuer une sauvegarde ?

- Pour **dupliquer** un espace de cours (en cas de changement de maquette, par exemple).
- Pour **restaurer** un espace de cours pour conserver les données des utilisateurs.
- Afin d'anticiper des risques de perte de données effacées par mégarde.
- sauvegarder un cours archivé pour ensuite le restaurer dans un nouveau cours

## Les sauvegardes automatiques

En complément des sauvegardes "manuelles" qui peuvent être faites par un enseignant pour conserver une copie de son cours à moment choisit par lui, il existe des sauvegardes qui se font toutes seules lorsque l'espace cours change. Voir Sauvegardes (et restauration) automatiques des espaces cours modifiés.

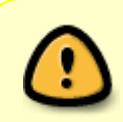

Ces sauvegardes automatiques sont "glissantes" : seules les dernières sont conservées. Chaque nouvelles vagues de modifications du cours, élimine la plus ancienne et en créer une nouvelle.

# Effectuer une sauvegarde "manuelle"

Cliquer dans le menu de l'espace de cours, sur **Plus** puis dans le menu déroulant choisir **Réutilisation de cours**.

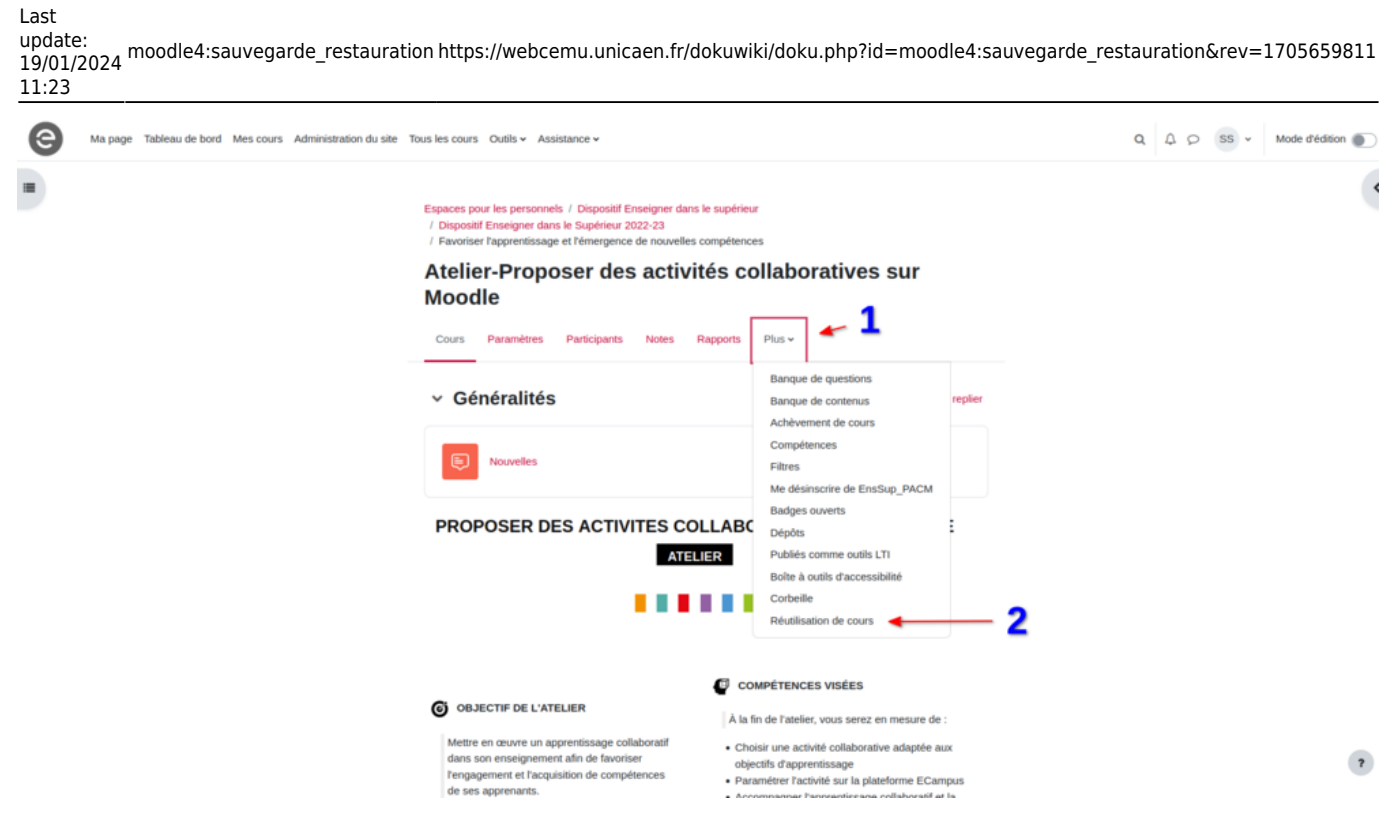

Ensuite dans la nouvelle page qui s'affiche, choisir dans le menu déroulant, l'option sauvegarde

| 9 | Ma page Tableau de bord Mes cours Administration du site                                              | е То                | is les cours Outils v Assistance v                                                                                                    | Q Q Q SS - Mode déc                                                                     | ition 🌒 |
|---|----------------------------------------------------------------------------------------------------|---------------------|----------------------------------------------------------------------------------------------------|-----------------------------------------------------------------------------------------|---------|
|   |                                                                                                    |                     | Atelier-Proposer des activités collaboratives<br>Moodle<br>Cours Paramètres Participants Notes Rapports Plus -                                                                    | sur                                                                                     |         |
|   | Importation • 1<br>Sauvegarde Restauration<br>Copier cours<br>Copier cours<br>Copier cours à partir d | éma I<br>UQ<br>Plus | 4. Confirmation et relecture > 5. Effectuer l'importation > 6. Terminer <b>uel importer des données :</b> de 10 cours trouvés, affichage des 10 premiers      Nom abréed du cours | Nom complet du cours                                                                    |         |
|   |                                                                                                    | 0                   | KECAMPUS UNICAEN (M4)                                                                                                    | KECAMPUS UNICAEN (M4)                                                                   |         |
|   |                                                                                                    | 0                   | EI                                                                                                    | Prendre en compte l'EI_Moodle4                                                          |         |
|   |                                                                                                    | 0                   | ML4                                                                                                    | Présentation de Moodle 4                                                                |         |
|   |                                                                                                    | 0                   | Flexisanté                                                                                                    | FlexiSanté                                                                              |         |
|   |                                                                                                    | 0                   | Réussir candidatures_1                                                                                                    | Réussir ses candidatures en Master copie 1                                              |         |
|   |                                                                                                    | 0                   | Conférences de préprofessionnalisation aux métiers de l'enseignement et de la formation                                                                                           | Conférences de préprofessionnalisation aux métiers de l'enseignement et de la formation |         |
|   |                                                                                                    | 0                   | DroitUrb-FORUM                                                                                                    | Droit de l'urbanisme   FORUM                                                            | ?       |

Des options vous seront proposées pour les réglages de la sauvegarde (par défaut, les options recommandées sont cochées) :

# Réglages de la sauvegarde

|  | IMS Common Cartridge 1.1                               |
|--|--------------------------------------------------------|
|  | Inclure les utilisateurs inscrits                      |
|  | Anonymiser les informations des utilisateurs           |
|  | Inclure les attributions de rôles                      |
|  | Inclure les activités et ressources                    |
|  | Inclure les blocs                                      |
|  | Inclure les filtres                                    |
|  | Inclure les commentaires                               |
|  | Inclure les badges                                     |
|  | Inclure les événements du calendrier                   |
|  | Inclure les données détaillées d'achèvement d'activité |
|  | Inclure les journaux du cours                          |
|  | Inclure les historiques des notes                      |
|  | Inclure la banque de questions                         |
|  | Inclure les groupes et groupements                     |
|  | Inclure les compétences                                |
|  | Inclure les champs personnalisés                       |

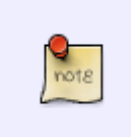

- IMS Common Cartridge 1.1: permet de sauvegarder le cours en format IMS.
- Pour plus de détails concernant ce format, voir la page suivante (disponible en anglais seulement) : http://docs.moodle.org/dev/IMS\_common\_cartridge

Vous pouvez dès à présent cliquer sur le bouton "**Passer à la dernière étape**" pour effectuer directement la sauvegarde. Les étapes de vérification ultérieures ne seront pas réalisées.

Sinon, vous pouvez cliquer sur suivant pour obtenir le schéma de la sauvegarde et cocher

uniquement les éléments que vous souhaitez sauvegarder, avec ou sans données utilisateurs.

Puis cliquez sur suivant et vérifiez que le système a bien pris en compte votre sélection. Ce qui est coché est ce qui est pris en compte dans la sauvegarde.

Si le schéma de sauvegarde ne vous convient pas, vous pouvez revenir en arrière en cliquant sur "Étape précédente" en bas de la page. Sinon, cliquez sur "Effectuer la sauvegarde".

Attention, si vous avez beaucoup de ressources et beaucoup d'utilisateurs, cette étape peut être assez longue à s'exécuter.

À la fin du processus, vous obtenez l'écran suivant :

Le fichier de sauvegarde a été enregistré correctement.

En cliquant sur "Continuer", vous arrivez sur la zone de restauration et vous constatez que le fichier y est téléchargeable, vous pouvez donc le conserver si vous le souhaitez ou sur votre ordinateur pendant 1 an (durée légale de conservation).

Ce formulaire comprend des champs requis, marqués  $oldsymbol{0}$  . Zone de sauvegarde de cours  $oldsymbol{o}$ 

| Nom de fichier                                                             | Heure                               | Taille | Télécharger | Restauration |
|----------------------------------------------------------------------------|-------------------------------------|--------|-------------|--------------|
| sauvegarde-moodle2-course-25403-initiatic_m2_evaluations-20190906-1641.mbz | vendredi 6 septembre<br>2019, 16:42 | 71.7Mo | Télécharger | Restauration |

Le système prend en compte dans le nom de fichier qui est généré le numéro du cours, le nom abrégé du cours et la date du jour de la sauvegarde.

#### **Retrouver les sauvegardes**

Pour retrouver les sauvegardes que vous avez réalisées :

Suivre les premières étapes indiqués dans la sauvegarde et choisir **restauration** au lieu de sauvegarde

Vous obtenez la zone de restauration où vous trouverez :

- une "zone de dépôt de fichiers" (pour déposer le fichier de sauvegarde à restaurer) ;
- une "zone de sauvegarde de cours" : y sont stockées les sauvegardes manuelles de cours que vous aurez réalisées ;
- une "zone de stockage privée" : y sont stockées les sauvegardes de cours que vous aurez réalisées avec l'option d'anonymisation (option "Anonymiser les informations des utilisateurs" lors de la sauvegarde du cours);
- une "zone de sauvegarde automatique" : cette zone n'est plus utilisée car les sauvegardes

×

## automatiques sont déportées sur un espace externe (cf. paragraphe suivant).

| Importer un fichier de sauvegarde                                                                               |                                                              |                                |            |             |              |  |
|----------------------------------------------------------------------------------------------------|--------------------------------------------------------------|--------------------------------|------------|-------------|--------------|--|
| Fichiers 9                                                                                                    | Choisir un fichier<br>Vous pouv                              | ez glisser des fichiers ici po | ur les ajo | uter.       |              |  |
| Ce formulaire comprend des champs requis, r                                                                     | narqués ().                                                  |                                |            |             |              |  |
| Zone de sauvegarde de cours ③                                                                                   |                                                              |                                |            |             |              |  |
| Nom de fichier                                                                                                  |                                                              | Heure                          | Taille     | Télécharger | Restauration |  |
| sauvegarde-moodle2-course-32780-développer<br>Gérer les fichiers de sauvegarde<br>Zone de sauvegarde privée (?) | _mes_compétences_d'apprentissage_en_classe-20190627-0922.mbz | jeudi 27 juin 2019, 09:22      | 3.1Mo      | Télécharger | Restauration |  |
| Nom de fichier Heure Taille Télécharger<br>Gérer les fichiers de sauvegarde<br>Sauvegardes automatiques ⑦       | r Restauration                                               |                                |            |             |              |  |
| Nom de fichier Heure Taille Télécharge                                                                          | r Restauration                                               |                                |            |             |              |  |

#### Sauvegardes automatiques :

Pour récupérer une sauvegarde automatique, contactez cemu.assistance@unicaen.fr, en précisant le nom de votre cours et le motif de récupération.

## Je veux restaurer un espace de cours

Dans quels cas ?

- j'ai des cours quasi identiques que je propose dans des formations distinctes ;
- j'ai supprimé une activité dans laquelle les étudiants étaient notés, or j'ai besoin de retrouver les notes;
- la maquette a changé, et j'ai besoin de transférer du contenu dans le nouveau cours.

Pour restaurer un espace de cours, il faut disposer du fichier de sauvegarde (voir ci-dessus "**Stockage des sauvegardes**").

Vous pouvez retrouver la sauvegarde directement depuis la zone de sauvegarde (2) ou la déposer dans la zone si l'on dispose du du ficher déjà téléchargé dans un autre espace (3)

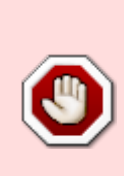

Attention !!! Au moment de la restauration il est possible de faire une restauration en incluant les utilisateurs. Mais si la sauvegarde utilisée est ancienne, ou plus généralement, provenant d'un contexte où les utilisateurs avaient d'autres *usernames* (ex : ex-plateforme *iaelearning*, *foad2* avant la bascule *Collegium santé*...) ces anciens comptes seront recréés lors de la restauration, **provoquant alors des doublons et** 

Last update: 19/01/2024 moodle4:sauvegarde\_restauration https://webcemu.unicaen.fr/dokuwiki/doku.php?id=moodle4:sauvegarde\_restauration&rev=1705659811 11:23

| Dans ce cas, faire la restauration SANS les données utilisateurs.    Description    Description    Description    Description    Description    Description    Description    Description    Description    Description    Description    Description    Description    Description    Description    Description Description    Description    Description    Description    Description Description                                                                                                    |                                                                                                    | des conflits d                        | e noms p                   | otentiels.       |             |                              |                                  |               |                |      |    |
|----------------------------------------------------------------------------------------------------|----------------------------------------------------------------------------------------------------|---------------------------------------|----------------------------|------------------|-------------|------------------------------|----------------------------------|---------------|----------------|------|----|
| Tableau de bord Mas cours Administration du site Tous les cours Outer So Mode d'édé        Cours Paremètres Perticipants Notes Regionts Plan -    Chairur un fischier de sauvegande    Brithers        Chairur Uniter         Cours Paremètres Perticipants Notes Regionts Plan -       Chairur un fischier de sauvegande    Brithers         Chairur Uniter            Chairur Uniter <th></th> <th>Dans ce cas, fa</th> <th>ire la resta</th> <th>auration SAN</th> <th>S les donné</th> <th>es utilisateurs.</th> <th></th> <th></th> <th></th> <th></th>                                                                                                    |                                                                                                    | Dans ce cas, fa                       | ire la resta               | auration SAN     | S les donné | es utilisateurs.             |                                  |               |                |      |    |
| Cores Paramètres Paraticipants Notes Rapports   Prestauration Importer un fichier de sauvegarde   Robeirs Choisir un exten   3 Choisir un fichier.   3 Choisir un fichier.   3 Choisir un fichier.   3 Choisir un fichier.   4 Choisir un fichier.   5 Vous pouvez glisser des fichiers ici pour les ajouter.   • requis   2   2   Ceter les fichiers de sauvegarde   Course 6 fichier   Neure   1   1   1   1   1   1   1   1   1   1   1   1    1   1   1   1   1   1   1   1   1   1   1   1   1   1   1   1   1   1   1   1   1   1   1    1   1   1   1   1   1   1   1   1   1   1   1   1   1   1   1   1   1   1   1    1   1                                                                                                    | Tableau de bord M                                                                                                    | tes cours Administration du site Tous | les cours Outils ~ Assista | ance ~           |             |                              | ٩                                | <b>4 9</b> 51 | S ∽ Mode ď'édi | tion |    |
| Corr Paramètries                                                                                                    |                                                                                                    | ecri+ (espace)                        | ecoulanc)                  |                  |             |                              |                                  |               |                |      |    |
| choisir une action<br>Rectauration 1<br>Tidiers<br>Tidiers<br>Tidiers<br>Tidiers<br>Tidiers<br>Tidiers<br>Tidiers<br>Tidiers<br>Tequis<br>Conce de Sauvegarde de cours 5<br>Tequis<br>Tone de Sauvegarde de cours 5<br>Tequis<br>Tone de Sauvegarde de cours 5<br>Tequis<br>Tone de Sauvegarde de cours 5<br>Tequis<br>Tone de Sauvegarde de cours 5<br>Tequis<br>Tone de Sauvegarde privée 5<br>Tequis<br>Tone de Sauvegarde privée 5<br>Tequis<br>Tone de Sauvegarde privée 5<br>Tequis<br>Tone de Sauvegarde privée 5<br>Tequis<br>Tone de Sauvegarde privée 5<br>Tequis<br>Tone de Sauvegarde privée 5<br>Tequis<br>Tone de Sauvegarde privée 5<br>Tequis<br>Tone de Sauvegarde privée 5<br>Tequis<br>Tone de Sauvegarde privée 5<br>Tequis<br>Tone de Sauvegarde privée 5<br>Tequis<br>Tone de Sauvegarde privée 5<br>Tequis<br>Tone de Sauvegarde privée 5<br>Tequis<br>Tone de Sauvegarde privée 5<br>Tequis<br>Tequis<br>Teder les fichiers de sauvegarde 5<br>Tequis<br>Tequis<br>Teder les fichiers de Sauvegarde Privée 5<br>Tequis<br>Tequis<br>Teder les fichiers de Sauvegarde Privée 5<br>Tequis<br>Teder les fichiers de Sauvegarde Privée 5<br>Tequis<br>Teder les fichiers de Sauvegarde Privée 5<br>Tequis<br>Teder les fichiers de Sauvegarde Privée 5<br>Tequis<br>Teder les fichiers de Sauvegarde Privée 5<br>Tequis<br>Teder les fichiers de Sauvegarde Privée 5<br>Teder les fichiers de Sauvegarde Privée 5<br>Teder les fichiers |                                                                                                    | Cours Paramètre                       | es Participants Note       | s Rapports Plus  |             |                              |                                  |               |                |      |    |
| Importer un fichier de sauvegarde<br>Fichiers de fichiers lei pour les ajouter.<br>Restauration<br>Prequis<br>Zone de sauvegarde de cours ©<br>Nom de fichier Meure Taille Télécharger Restauration<br>Cérer les fichiers de sauvegarde de cours ©<br>Nom de fichier Meure Taille Télécharger Restauration<br>Cérer les fichiers de sauvegarde de cours ©<br>Nom de fichier Meure Taille Télécharger Restauration<br>Cérer les fichiers de sauvegarde de cours ©<br>Nom de fichier Meure Taille Télécharger Restauration<br>Cérer les fichiers de sauvegarde privée ©<br>Nom de fichier Meure Taille Télécharger Restauration<br>sauvegarde moodle2-course-63911-el-20230627-1223-numbz mardi 17 janvier 2023, 15:35 23.8 Mo Télécharger Restauration<br>sauvegarde moodle2-course-50521-foady2an60 ect_pratique_orale_et_phonologie-20230117-1135-numbz mardi 17 janvier 2023, 15:35 23.8 Mo Télécharger Restauration                                                                                                    | Choisir une action<br>Restauration 🍳                                                                                                    | <b>– 1</b>                            |                            |                  |             |                              |                                  |               |                |      |    |
| Proting       Colona da triclater         3       Image: Colona da triclater         Vous pouvez glisser des Sichiers ici pour les ajouter.         Restauration         • requis         Zone de sauvegarde de cours •         Kom de fichier         Heure         Telécharger         Restauration         Restauration                                                                                                    | Importer un fichie                                                                                                    | er de sauvegarde                      | Choisis up fichias         |                  |             |                              |                                  |               |                |      |    |
| Key and a sauvegarde de course of sichiers ici pour les ajouter.       Key ajouter.         Restauration       Restauration         Nom de fichier       Heure       Taille       Télécharger       Restauration         Gérer les fichiers de sauvegarde       Restauration       Image: Sauvegarde privée of sauvegarde       Image: Sauvegarde privée of sauvegarde       Image: Sauvegarde privée of sauvegarde       Image: Sauvegarde privée of sauvegarde sauvegarde et privée of sauvegarde et privée of sauvegarde et privée                                                                                                    |                                                                                                    | 2                                     |                            |                  |             |                              |                                  |               |                | 1    |    |
| Image: Construction       Vous pouvez glisser des richiers ki pour les ajouter.         Restauration       Restauration         Image: Construction       Image: Construction Construction Constru                                                                                                    |                                                                                                    | 3                                     |                            |                  | (           | 0                            |                                  |               |                |      |    |
| Restauration         Conc des sauvegarde de cours e         Conc des sauvegarde de cours e         Conc des sauvegarde de cours e         Conc des sauvegarde de cours e         Conc des sauvegarde privée e         Conc des sauvegarde privée e         Conc de fichier       Heure       Taille       Télécharger         Nom de fichier       Heure       Taille       Télécharger       Restauration         sauvegarde moodle2-course-63913-et-20230027-1223-nu.mbz       mardi 17 juni 2023, 12:23       198.2 Mo       Télécharger       Restauration         sauvegarde-moodle2-course-63913-et-20230027-1223-nu.mbz       mardi 17 juniver 2023, 12:23       198.2 Mo       Télécharger       Restauration         sauvegarde-moodle2-course-65311-foady2an6a-ect_pratique_orale_et_phonologie-20230117-1139-nu.mbz       mardi 17 janiver 2023, 15:35       23.8 Mo       Télécharger       Restauration       Restauration       Restauration       Restauration       Restauration       Restauration       Restauration       Restauration <td co<="" th=""><th></th><th></th><th></th><th></th><th>Vous pouvez glisser de</th><th>s fichiers ici pour les ajouter.</th><th></th><th></th><th></th><th>.]</th></td>                                                                                                    | <th></th> <th></th> <th></th> <th></th> <th>Vous pouvez glisser de</th> <th>s fichiers ici pour les ajouter.</th> <th></th> <th></th> <th></th> <th>.]</th> |                                       |                            |                  |             | Vous pouvez glisser de       | s fichiers ici pour les ajouter. |               |                |      | .] |
| e requis<br>Zone de sauvegarde de cours e<br>Nom de fichier Heure Taille Télécharger Restauration<br>Gérer les fichiers de sauvegarde<br>Zone de sauvegarde privée e<br>Nom de fichier Taille Télécharger Taille Télécharger Telécharger Restauration<br>sauvegarde-moodle2-course-63913-e1-20230627-1223-nu.mbz mardi 17 juni 2023, 12:23 198.2 Mo Télécharger Restauration<br>sauvegarde-moodle2-course-65314-foadyZan6a-ect_protaique_orale_et_phonologie-20230117-11535-nu.mbz mardi 17 janvier 2023, 15:35 23.8 Mo Télécharger Restauration<br>sauvegarde-moodle2-course-65528-yZan10banglais. compositioner/te-20230117-1139-nu.mbz mardi 17 janvier 2023, 11:39 417.4 Mo Télécharger Restauration                                                                                                    |                                                                                                    |                                       | Restauration               |                  |             |                              |                                  |               |                |      |    |
| Nom de fichier     Heure     Taille     Télécharger     Restauration       Cérer les fichiers de sauvegarde     Cérer les fichiers de sauvegarde     Cérer les fichiers de sauvegarde     Cérer les fichiers de sauvegarde       Nom de fichier     Fielde sauvegarde     Taille     Télécharger       Nom de fichier     mardi 27 juin 2023, 12:23     198.2 Mo     Télécharger       sauvegarde-moodle2-course-63913-et-20230027-1223-numbz     mardi 17 janvier 2023, 15:35     23.8 Mo     Télécharger       sauvegarde-moodle2-course-63913-et-20230101- citie-et2020117-1139-numbz     mardi 17 janvier 2023, 11:39     417.4 Mo     Télécharger                                                                                                    | requis Zone de sauvegat                                                                                                    | rde de cours 9                        |                            |                  |             |                              |                                  |               |                |      |    |
| Cérer les fichiers de sauvegarde       Heure       Taille       Télécharger       Agstauration         sauvegarde-moodle2-course-63913-ei-20230627-1223-nu.mbz       mardi 27 juin 2023, 12:23       198.2 Mo       Télécharger       Restauration         sauvegarde-moodle2-course-63913-ei-20230627-1223-nu.mbz       mardi 17 janvier 2023, 15:35       23.8 Mo       Télécharger       Restauration         sauvegarde-moodle2-course-65528-y2an10banglais.composition.écrite-20230117-1139-nu.mbz       mardi 17 janvier 2023, 11:39       417.4 Mo       Télécharger       Restauration                                                                                                    | Nom de fichier                                                                                                    |                                       | Heure                      | Taille           | Télécharger |                              | Restauration                     |               |                |      |    |
| Certer les fichiers de sauvegarde         Xom de fichier       Heure       Taille       Télécharger       Instauration         sauvegarde-moodle2-course-63913-ei-20230627-1223-nu.mbz       mardi 27 juin 2023, 12:23       198.2 Mo       Télécharger       Restauration         sauvegarde-moodle2-course-63913-ei-20230627-1223-nu.mbz       mardi 27 juin 2023, 12:23       198.2 Mo       Télécharger       Restauration         sauvegarde-moodle2-course-50531-foady2an6a-ect_pratique_orale_et_phonologie-20230117-1535-nu.mbz       mardi 17 janvier 2023, 15:35       23.8 Mo       Télécharger       Restauration         sauvegarde-moodle2-course-50528-y2an10banglais_composition_écrite-20230117-1139-nu.mbz       mardi 17 janvier 2023, 11:39       417.4 Mo       Télécharger       Restauration                                                                                                    |                                                                                                    |                                       |                            |                  |             |                              |                                  |               |                |      |    |
| Nom de fichier     Heure     Taille     Télécharger       sauvegarde-moodle2-course-63913-ei-20230627-1223-nu.mbz     mardi 27 juin 2023, 12:23     198.2 Mo     Télécharger       sauvegarde-moodle2-course-63913-ei-20230627-1223-nu.mbz     mardi 17 janvier 2023, 15:35     23.8 Mo     Télécharger       sauvegarde-moodle2-course-65528-y2an10banglais.composition.écrite-2023017-1139-nu.mbz     mardi 17 janvier 2023, 15:35     23.8 Mo     Télécharger                                                                                                    | Gérer les fichiers de sau<br>Zone de sauvegau                                                                                                    | uvegarde                              |                            |                  |             |                              |                                  |               | 2              |      |    |
| sauvegarde-moodle2-course-63913-ei-20230627-1223-nu.mbz         Télécharger         Restauration           sauvegarde-moodle2-course-63913-ei-20230627-1223-nu.mbz         mardi 27 juin 2023, 12:23         198.2 Mo         Télécharger         Restauration           sauvegarde-moodle2-course-50531-foady2an6a-ec1_pratique_orale_et_phonologie-20230117-1535-nu.mbz         mardi 17 janvier 2023, 15:35         23.8 Mo         Télécharger         Restauration           sauvegarde-moodle2-course-50528-y2an10banglais.composition.écrite-20230117-1139-nu.mbz         mardi 17 janvier 2023, 11:39         417.4 Mo         Télécharger         Restauration                                                                                                    | Nom de fichier                                                                                                    |                                       |                            |                  |             | Heure                        | Taille                           | Télécharger   | Restauration   |      |    |
| sauvegarde-moodle2-course-50531-foadyZan6a-ec1_pratique_orale_et_phonologie-20230117-1535-nu.mbz mardi 17 janvier 2023, 15:35 23.8 Mo Télécharger Restauration                                                                                                    | sauvegarde-moodle2-co                                                                                                    | ourse-63913-ei-20230627-1223-nu.mbz   |                            |                  |             | mardi 27 juin 2023, 12:23    | 198.2 Mo                         | Télécharger   | Restauration   | >    |    |
| sauvegarde-moodle2-course-50528-y2an10b- anglais_composition_écrite-20230117-1139-nu.mbz mardi 17 janvier 2023, 11:39 417.4 Mo Télécharger Restauration                                                                                                    | sauvegarde-moodle2-co                                                                                                    | ourse-50531-foady2an6a-ec1_pratique   | e_orale_et_phonologie-2023 | 0117-1535-nu.mbz |             | mardi 17 janvier 2023, 15:35 | 23.8 Mo                          | Télécharger   | Restauration   |      |    |
|                                                                                                    |                                                                                                    |                                       |                            |                  |             |                              |                                  |               |                |      |    |

- Votre sauvegarde se trouve dans la zone de sauvegarde du cours (cf. chapitre précédent) ⇒ cliquez sur "Restauration".
- Votre sauvegarde est disponible sur votre ordinateur ⇒ déposez par glisser-déposer votre fichier de sauvegarde puis cliquez sur "Restauration".
- Dans le cas d'une sauvegarde d'un cours qui est mise à votre disposition ⇒ cliquez sur le sélecteur de fichier puis sur l'onglet "temporaire" : vous y retrouverez le fichier à sélectionner.

Vous obtenez un écran vous permettant de vérifier qu'il s'agit bien de la sauvegarde que vous souhaitez restaurer ainsi que les éléments qui la composent :

|                                                                                                    | 7/9                                                                                                    | Sauvegarde et restauration d'un espace de cours |
|----------------------------------------------------------------------------------------------------|----------------------------------------------------------------------------------------------------|-------------------------------------------------|
| Ma page Tableau de bord Mes cours A                                                                                                    | dministration du site Tous les cours Outils $\sim$ Assistance $\sim$                                                                                                    | Q Q O SS v Mode drédition                       |
|                                                                                                    |                                                                                                    |                                                 |
|                                                                                                    | Importation / Restauration                                                                                                    |                                                 |
|                                                                                                    | Atelier-Proposer des activités collab<br>Moodle                                                                                                    | oratives sur                                    |
|                                                                                                    | Cours Paramètres Participants Notes Rapports Plus -                                                                                                    |                                                 |
| Restauration .                                                                                                    |                                                                                                    |                                                 |
|                                                                                                    |                                                                                                    |                                                 |
| Informations sur la sa                                                                                                    | auvegarde                                                                                                    |                                                 |
| Informations sur la sa                                                                                                    | auvegarde<br>Cours                                                                                                    |                                                 |
| Informations sur la sa<br><sup>Type</sup><br>Format                                                                                                    | Cours<br>Mode 2                                                                                                    |                                                 |
| Informations sur la sa<br>Type<br>Format<br>Mode<br>Date de la sauvegarde                                                                                                    | Cours<br>Moodle 2<br>Général<br>mardi 18 juillet 2023, 15:34                                                                                                    |                                                 |
| Informations sur la sa<br>Type<br>Format<br>Mode<br>Date de la sauvegarde<br>Version de Moodle                                                                                                    | Cours<br>Moodle 2<br>Général<br>mardi 18 juillet 2023, 15:34<br>4.1.4+ (Build: 20230707)<br>[2022112004.05]                                                                                                    |                                                 |
| Informations sur la sa<br>Type<br>Format<br>Mode<br>Date de la sauvegarde<br>Version de Moodle<br>Version de sauvegarde                                                                                                    | Cours<br>Moodle 2<br>General<br>mard 18 jullet 2023, 15:34<br>4.1.4+ (Build: 20230707)<br>[2022112804.05]<br>4.1<br>[2022112800]                                                                                              |                                                 |
| Informations sur la sa<br>Type<br>Format<br>Mode<br>Date de la sauvegarde<br>Version de Moodle<br>Version de sauvegarde<br>URL de la sauvegarde                                                                                                    | Cours<br>Moodle 2<br>General<br>mard 18 juillet 2023, 15:34<br>4.1.4+ (Build: 20230707)<br>[2022112604.05]<br>4.1<br>[202212800]<br>https://kecampus.unicaen.fr<br>[2ct7dd694a8ddolf9fe8fbe6a850d4e9d]                        |                                                 |
| Informations sur la sa<br>Type<br>Format<br>Mode<br>Date de la sauvegarde<br>Version de Moodle<br>Version de sauvegarde<br>URL de la sauvegarde<br>URL de la sauvegarde                                                                                | Cours<br>Moodle 2<br>General<br>mardi 18 Juliet 2023, 15:34<br>4.1.4+ (Buik: 20230707)<br>[2022112004.05]<br>4.1<br>[20221200]<br>https://kecampus.unicaen.fr<br>[2ct7dd694a8ddo6f5f98f06e5a850d4e9d]                         |                                                 |
| Informations sur la sa<br>Type<br>Format<br>Mode<br>Date de la sauvegarde<br>Version de Moodle<br>Version de sauvegarde<br>URL de la sauvegarde<br>URL de la sauvegarde<br>Convertir en IMS Common Cartridge 1.1                                       | Auvegarde<br>Cous<br>Mode 2<br>General<br>mard 13 pullet 2023, 15:34<br>4.1.4+ (Build: 20230707)<br>[2022112804.05]<br>11<br>[2023112800]<br>https://decampus.usin.en.fr<br>[2027312804694a9d66f5f98f666a850d4end]            |                                                 |
| Informations sur la sa<br>Type<br>Format<br>Mode<br>Date de la sauvegarde<br>Version de Moodile<br>Version de sauvegarde<br>URL de la sauvegarde<br>URL de la sauvegarde<br>Convertir en IMS Common Cartridge 1.1<br>Inclure les utilisateurs inscrits | Auvegarde<br>Cous<br>Moode 2<br>Général<br>mardi 18 juliet 2023, 15:34<br>4.1.4* (Build: 20230707)<br>[2022112804.05]<br>4.1<br>[202212800]<br>https://kecampus.unicaen.fr<br>[2c/f/d6944a9dol6/5f/86f0ce6a850d4e9d]<br>ardes |                                                 |

Vous pouvez vérifier que les éléments que vous souhaitez restaurer sont bien présents (icônes de validation). Cliquez sur "Continuer" en bas de la page.

## Destination

Restaurer dans ce cours (recommandé)

Vous avez le choix entre "Fusionner le cours sauvegardé avec ce cours" ou "Supprimer le contenu de ce cours puis restaurer" :

#### Restaurer dans un cours existant

C'est la liste de vos cours qui apparaît. Choisissez le cours cible puis cliquez sur "Continuer".

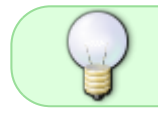

Vous pouvez totalement supprimer le contenu d'un cours pour le remplacer par votre sauvegarde.

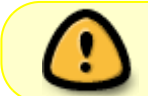

Cette manipulation est très délicate, n'hésitez pas à contacter cemu.assistance@unicaen.fr pour de l'assistance.

## Réglages

Cochez les cases en fonction de vos besoins ou bien laissez les options par défaut :

Last update: 19/01/2024 moodle4:sauvegarde\_restauration https://webcemu.unicaen.fr/dokuwiki/doku.php?id=moodle4:sauvegarde\_restauration&rev=1705659811 11:23

| <b>e</b> | Ma page Tableau de bord Mes cours Administration du          | site Tous les cours Outils v Assistance v                 | ۹ | A 0 | SS ¥ | Mode d'édition |
|----------|--------------------------------------------------------------|-----------------------------------------------------------|---|-----|------|----------------|
|          | Restauration 🕈                                               |                                                           |   |     |      |                |
|          | 1. Confirmer ► 2. Destination ► 3. Réglages ► 4. Schéma ► 5. | Revoir ► 6. Effectuer la restauration ► 7. Terminer       |   |     |      |                |
|          | Regiages de l'estauration                                    | glages de restauration  Inclure les utilisateurs inscrits |   |     |      |                |
|          | Inclure les méthodes d'inscription                           | Oui, mais seulement si les utilisateurs sont inclus       |   |     |      |                |
|          |                                                              | Inclure les attributions de rôles                         |   |     |      |                |
|          |                                                              | Inclure les dérogations de permissions                    |   |     |      |                |
|          |                                                              | Inclure les activités et ressources                       |   |     |      |                |
|          |                                                              | ✓ Inclure les blocs                                       |   |     |      |                |
|          |                                                              | 2 Inclure les filtres                                     |   |     |      |                |
|          |                                                              | Inclure les commentaires                                  |   |     |      |                |
|          |                                                              | ☑ Inclure les badges                                      |   |     |      |                |
|          |                                                              | Inclure les événements du calendrier                      |   |     |      |                |
|          |                                                              | Inclure les données détaillées d'achèvement d'activité    |   |     |      |                |
|          |                                                              | Inclure les journaux du cours                             |   |     |      |                |
|          |                                                              | ☑ Inclure les historiques des notes                       |   |     |      |                |
|          |                                                              | Inclure les groupes et groupements                        |   |     |      | ?              |
|          |                                                              | ☑ Inclure les compétences                                 |   |     |      |                |

Si vous aviez dans le cours sauvegardé des étudiants qui ne feraient plus partie d'une cohorte (cas d'un changement d'année) alors que vous aviez utilisé cette méthode d'inscription, choisissez de ne pas restaurer les méthodes d'inscription et de les convertir en inscriptions manuelles. Pour plus de détails, voir Restauration d'un espace cours en transformant toutes les inscriptions en inscriptions manuelles

Vérifiez que tous les éléments de la sauvegarde sont corrects. Si cela ne vous convient pas, vous pouvez revenir à l'étape précédente en cliquant en bas de page.

|                                               | ALCHEI-FTUUUSELU                                                             | CS ALLIVILES CUITADUTALIVE                                 | a aut                                                                                                 |  |
|-----------------------------------------------|------------------------------------------------------------------------------|------------------------------------------------------------|----------------------------------------------------------------------------------------------------|--|
|                                               | Moodle                                                                       |                                                            |                                                                                                    |  |
|                                               | Cours Paramètres Participants                                                | Notes Rapports Plus -                                      |                                                                                                    |  |
| Restauration \$                               |                                                                              |                                                            |                                                                                                    |  |
| Confirmer ► 2. Destination ►                  | 3. Réglages ▶ 4. Schéma ▶ 5. Revoir ▶ 6. Effectuer la restauration ▶ 7. Tern | niner                                                      |                                                                                                    |  |
| Réglages du cour                              | 5                                                                            |                                                            |                                                                                                    |  |
| Écraser la configuration du<br>cours          | Non 🕈                                                                        | Nom du cours sauvegardé                                    | Écraser Atelier-Proposer des activités                                                                |  |
| Nom abrégé du cours<br>auvegardé              | Enssup_PACM                                                                  | Date de début du cours (format<br>hebdomadaire uniquement) | ∅ Écraser           7 ♦         octobre         ♦         2021 ♦         11 ♦         55 ♦         mm |  |
| Sélectionner<br>Tout / Aucun (Afficher les ty | pes d'options)                                                               | Sélectionner<br>Tout / Aucun                               |                                                                                                    |  |
|                                               | Section 0                                                                    |                                                            | Z Données utilisateur                                                                                 |  |
|                                               | ✓ Nouvelles (E)                                                              |                                                            | <b>⊠</b> -                                                                                            |  |
|                                               | PROPOSER DES ACTIVITES COLLABORATIVES SUR MOODLE A                           | 1                                                          | <b>⊘</b> -                                                                                            |  |
|                                               | ☑ OBJECTIF DE L'ATELIER Mettre en œuvre un apprentis 📆                       |                                                            | <b>2</b> -                                                                                            |  |
|                                               |                                                                              |                                                            |                                                                                                    |  |

Sinon, cliquez sur "Effectuer la restauration" : le processus de restauration démarre et il est irréversible.

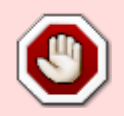

**Ne pas fermer le navigateur.** Si le cours comporte beaucoup de ressources et activités et/ou beaucoup d'utilisateurs, l'opération de restauration peut durer plusieurs minutes.

En cliquant sur "**Continuer**", vous accédez à votre nouveau cours.

Quelques vérifications dans le menu d'administration :

- l'onglet **participants** : permet de voir que les utilisateurs du cours sauvegardé sont bien inscrits dans le cours restauré ;
- l'onglet **Notes** et le rapport historique : permet de vérifier que les données des utilisateurs ont bien été restaurées.

# FAQ

CEMU - https://webcemu.unicaen.fr/dokuwiki/

## J'ai un message "504 Gateway Time-out The server didn't respond in time"

Ce message apparait de temps en temps quand les sauvegardes sont un peu lourdes ou quand il y a des activités de type "h5p". Ce n'est pas grave, le processus se termine malgré le message d'erreur. Retournez dans le cours, la sauvegarde a été réalisée.

## Existe-il d'autres sauvegardes applicatives (automatiques) ?

Existe-il d'autres sauvegardes applicatives que celles présentes dans l'espace cours ou celles en ma possession (sur mon ordinateur) ? La réponse est oui.

Chaque fois qu'un espace cours est modifié, une sauvegarde de celui-ci est réalisé la nuit suivante. Les deux dernières occurrences de ces sauvegardes sont conservées sur les serveurs.

Si vous avez besoin d'une telle sauvegarde adressez-vous aux administrateurs plateformes.

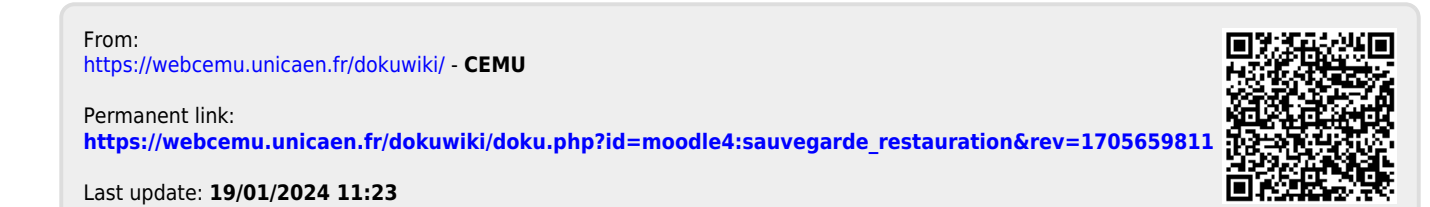